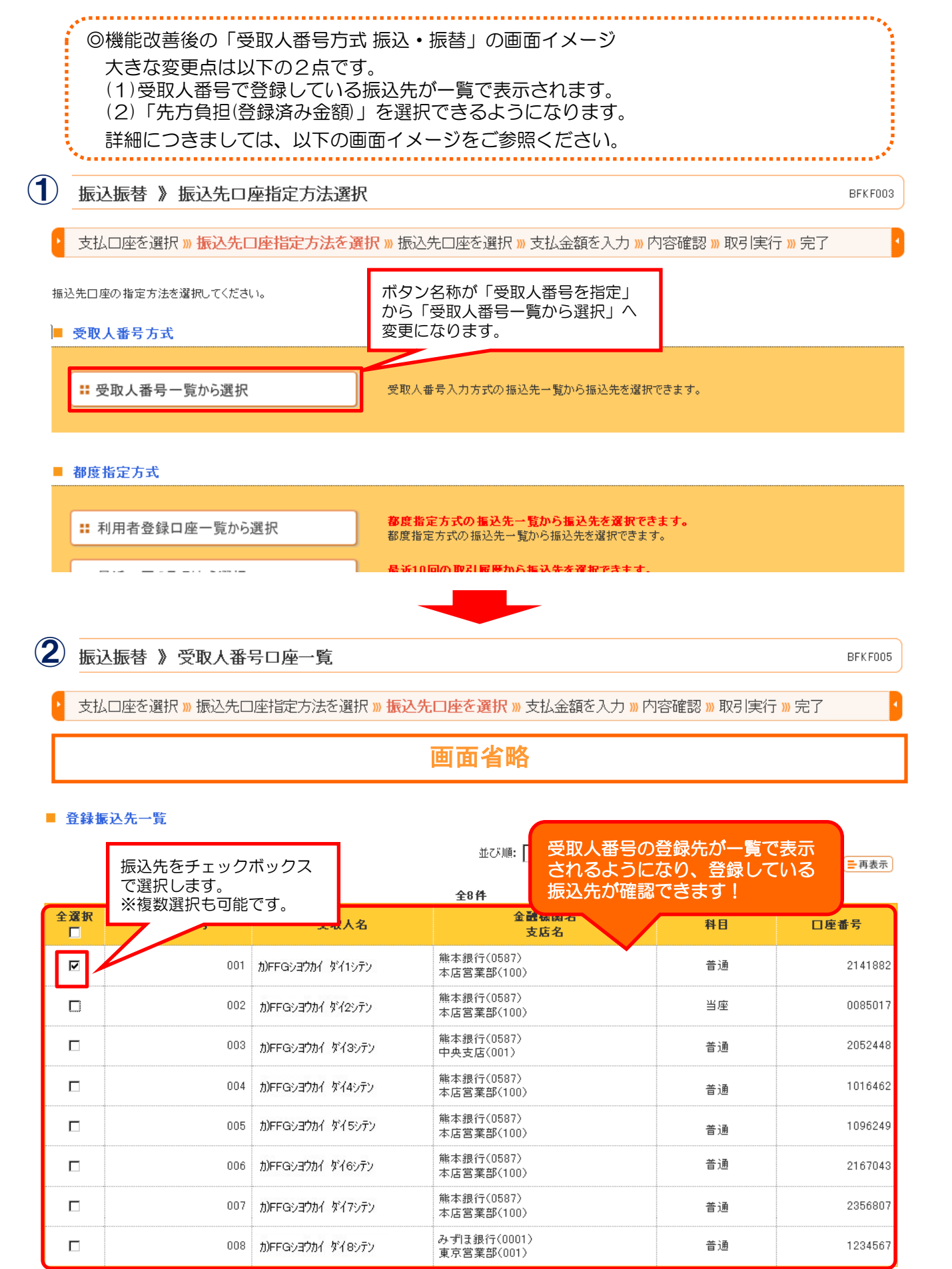

振込先を選択後、「次へ」 をクリックします。

< 戻る

## ※表示されている情報はサンプルです。

3

支払口座を選択 »» 振込先口座指定方法を選択 »» 振込先口座を選択 »» 支払金額を入力 »» 内容確認 »» 取引実行 »» 完了

BFKF011

印刷 🔒

画面省略 振込指定日·取引名 振込指定日米 2016/10/27 MAXMMDD) (カレンダー 振込指定日を入力します。 取引名 (全角10文字) ■ 振込限度額情報 100,000,000円 一回当たり限度額 本日の振込可能額 100.000.000円 一日当たり限度額 100,000,000円 「先方負担(登録済み金額)」を 振込先一覧(1件) 金額を入力します。 選択できるようになります! 並び順: 🎚 💌 😑 再表示 金額(円) 振込依頼人名 手鼓料(円) 受取人 受取人 金融機関名 口座番 科目 数字11 桁以内 /EDI情報 操作 番号 名 支店名 号 (半角数字4桁以内 (半角20文字以内) 3 ○ 振込依頼人名 ⊙ 当方負担 力)FFG 熊本銀行(0 ○ 先方負担(登録済み金額) 587) ショウカイ 1,000 削除 🔻 普通 2141882 001 ○ 先方負担(指定金額) 本店営業部 ⊙ EDI情報 ダイ1シテ (100) - L [ Y 「次へ」をクリックします。 🦰 クリア 振込先の追加▶ 振込振替 》 内容確認 BFKF012 Δ 支払口座を選択 » 振込先口座指定方法を選択 » 振込先口座を選択 » 支払金額を入力 » 内容確認 » 取引実行 » 完了 画面省略 ■ 振込明細内容 件数 1件 支払金額合計 1,000円 先方負担手数料合計 0円 1,000円 振込金額合計

| 受取人番号                    | 受取人名                 | 金融機関名<br>支店名             | 料目 | 口座番号    | 支払金額(円)    | 先方負担手數料(円) | 振込金額(円) | EDI情報<br>/振込依頼人名 |  |  |  |
|--------------------------|----------------------|--------------------------|----|---------|------------|------------|---------|------------------|--|--|--|
| 001                      | カ)FFGシヨウカ<br>イダイ1シテン | 熊本銀行(0587)<br>本店営業部(100) | 普通 | 2141882 | 1,000      | 0          | 1,000   | EDI'情報:<br>一     |  |  |  |
| ◆ 明細の修正<br>支払暗証番号を入力します。 |                      |                          |    |         |            |            |         |                  |  |  |  |
| ■ 認証情報                   |                      |                          |    |         |            |            |         |                  |  |  |  |
| 支払暗証番号                   | <del>:</del> (8桁)米   |                          |    | (ソフトウ   | ェアキーボードを開く |            |         |                  |  |  |  |

振込振替 》 実行確認

支払口座を選択 ») 振込先口座指定方法を選択 ») 振込先口座を選択 ») 支払金額を入力 ») 内容確認 ») <mark>取引実行 »</mark> 完了

1件中1件目の振込です。 振込依頼は10月27日扱いです。 【受取人番号方式で熊本銀行口座宛の振込をおこなう場合のみ】 受取人名が30文字を超える場合、振込先情報変更の「<u>意思確認</u> 画面省略 <u>チェックボックス</u>」が表示されます。 受取人名に相違がなければ、チェックボックスにチェックいただき ■ 振込元情報 「実行」ボタンをクリックしてください。 支払口座 本店営業部(100) ■ 意思確認 振込先口座 🔔 振込先情報が変更されました。 振込先をご確認の上、取引を維続する場合は「取引を維続する」のチェックボックスをチェックしてください。 受取人番号 001 振込先金融機関 熊本 ☑ 取引を継続する 振込先口座 本店 702 **1** 1 5 受取人名 カ)FFGショウカイ ダイ1シテン ■ 振込金額 入金金額 1,000円 < 中断して振込振替メニューへ 振込内容を確認していただき、「次へ」をクリックします。  $(\mathbf{6})$ 振込振替 》 実行結果 BFKF014 支払口座を選択 » 振込先口座指定方法を選択 » 振込先口座を選択 » 支払金額を入力 » 内容確認 » 取引実行 » 完了 1件中1件目の振込です。 振込依頼を受付けました。 画面省略 ■ 振込元情報 支払口座 本店営業部(100) 普通 0390578 ■ 振込先口座 受取人番号 001 振込先金融機関 能本银行(0587) 振込先口座 本店営業部(100) 普通 2141882 受取人名 カ)FFGショウカイ ダイ1シテン ■ 振込金額 1,000円 入金金額 < トップページへ 同一口座から振込振替▶ ◆振込振替メニューへ ◎以上で振込操作は完了となります。

-3-

BFKF013

BFKF005

BFKF005

振込振替 》受取人番号口座一覧

◆受取人番号での検索方法

支払口座を選択 »> 振込先口座指定方法を選択 >> 振込先口座を選択 >> 支払金額を入力 >> 内容確認 >> 取引実行 >> 完了

■ 登録振込先一覧

|     |     |       |                   | 並び順: 支店コード              | ▼<br>1ページ毎の表示件数: | ] 昇順 ▼ = 再表示 |  |  |  |  |  |  |
|-----|-----|-------|-------------------|-------------------------|------------------|--------------|--|--|--|--|--|--|
| 全8件 |     |       |                   |                         |                  |              |  |  |  |  |  |  |
|     | 全選択 | 受取人番号 | 受取人名              | 金 <b>融機関名</b><br>支店名    | 料目               | 口座番号         |  |  |  |  |  |  |
|     |     | 003   | カ)FFGシヨウカイ ダイ3シテン | 熊本銀行(0587)<br>中央支店(001) | 普通               | 2052448      |  |  |  |  |  |  |
|     |     | 008   | カ)FFGシヨウカイ ダイ8シテン | みずほ銀行(0001)             | 普通               | 1234567      |  |  |  |  |  |  |
|     |     |       | _                 |                         |                  |              |  |  |  |  |  |  |

## 振込振替 》受取人番号口座一覧

支払口座を選択 » 振込先口座指定方法を選択 » 振込先口座を選択 » 支払金額を入力 » 内容確認 » 取引実行 » 完了

振込先を選択の上、「次へ」ボタンを押してください。 振込先は一度に10件まで選択できます。

## ■ 振込先口座の絞り込み

🔲 絞り込み条件を開く 👘 🖪 絞り込み条件を閉じる

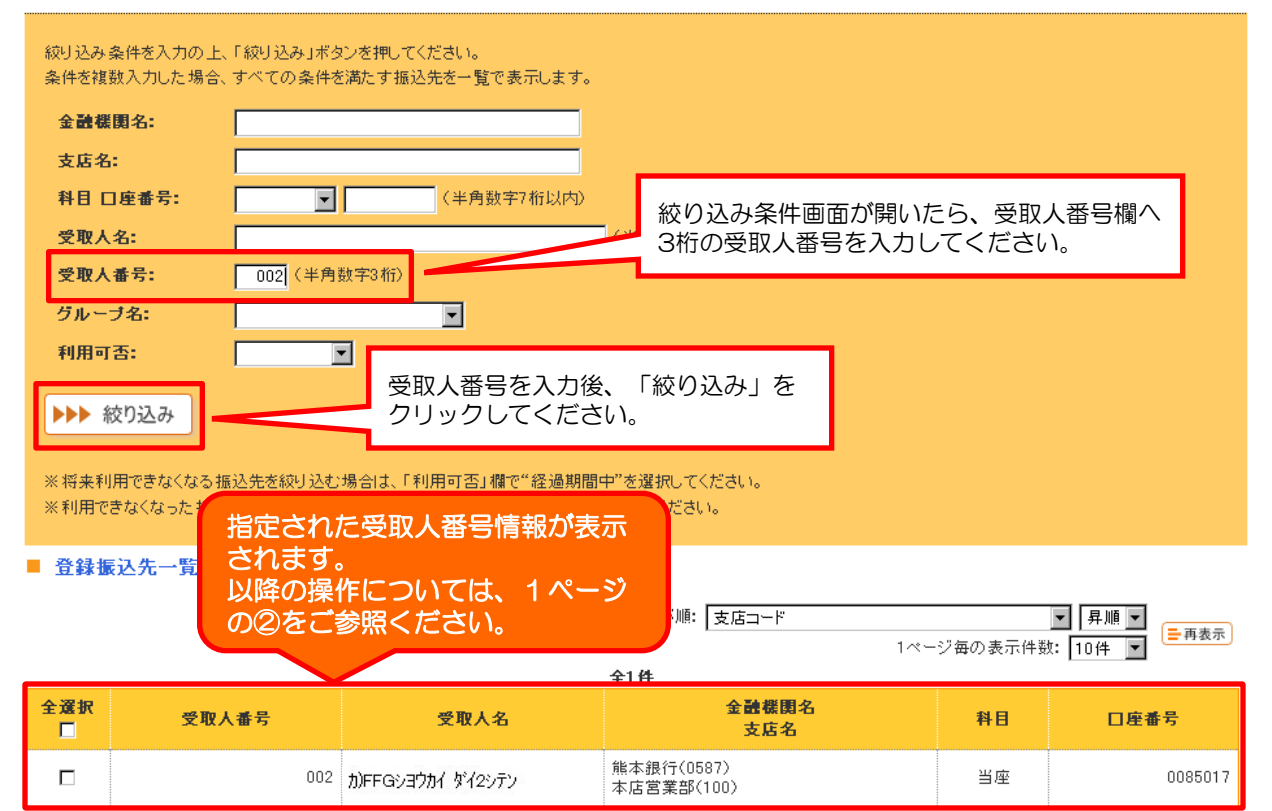